### **Description:**

This job aid describes how to view an auto policy.

To view the policy details, you will need to search for the policy, either in PolicyCenter or in another system. Once the policy is located, click the policy link to open the policy. The policy will open to the *Summary* screen.

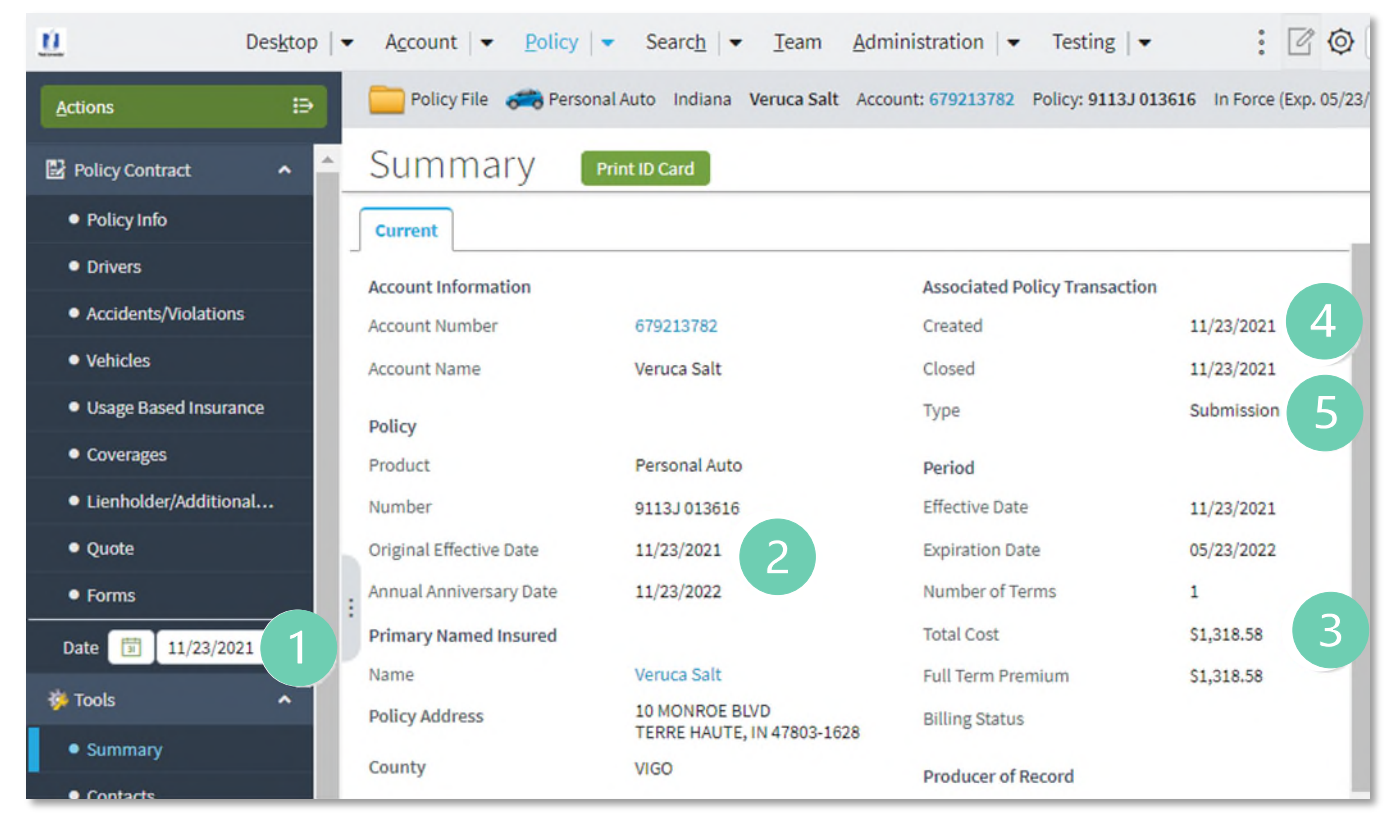

| Item | Name                          | Description                                                                                                    |
|------|-------------------------------|----------------------------------------------------------------------------------------------------|
| 1    | Date                          | This field can be changed to determine the policy summary information as of a specific date.                            |
| 2    | Original Effective Date       | The date when the policy first became active, and coverage began.                                                       |
| 3    | Total Cost                    | The total cost of the policy associated with the <b>Date</b> field chosen.                                              |
| 4    | Associated Policy Transaction | The date when a change to the policy becomes effective.                                                                 |
| 5    | Туре                          | The most recent type of policy transaction<br>(submission, cancellation, reinstatement, etc.)<br>created on the policy. |

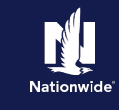

## Job Aid Process (Cont.) :

## Step 1

| Action                                                                                          | Screen                                                                                                    |
|-------------------------------------------------------------------------------------------------|----------------------------------------------------------------------------------------------------|
| On the left side of the PolicyCenter screens,<br>the various policy screen links are listed for | Desktop <ul> <li>Account</li> <li>Policy</li> <li>Search</li> <li>Team</li> <li>Administration</li> <li>Testing</li> <li>Testing</li></ul> |
| ease of navigation.                                                                             | Policy Contract     A     SUMMARY     Minit ID Card     Correct                                                                                                    |
| You may click on a screen link at any time to jump to a new section of the policy.              | Conversion     Account Information     Account Number     CF9213762     Created     11/23/2021     Vehicle     Account Number     Verus Sait     Closed     11/23/2021     Usage Based Insurance     Policy     Type     Submission                                                                                                    |
| In this job aid, we will step through the auto policy screens in order.                         | Product         Period         Period           • Lumhoder/Additional.         Number         9113J 0316         Effective Date         11/23/2021           • Quote         original Effective Date         11/23/2021         Experiation Date         05/23/2022           • Forms         1         1/23/2021         Number of Terms         1           • Date         10         11/22/2021         Total Cost:         31,318.58           Name         Venuca Saft         Full tem Periation         51,318.58                                                                                                    |
| • Click the <b>Policy Info</b> link.                                                            | Tools     Policy Address     10 MONROE BUD     TERME HAUTE, IN 47603-1628     Billing Status     County     ViGO     Producer of Record                                                                                                    |
| Step 2                                                                                          |                                                                                                    |
| Action                                                                                          | Screen                                                                                                    |

The *Policy Info* screen is where specific details regarding the current policy are found.

• Click the **Drivers** link.

| Des <u>k</u> top                          | Account        ■ Policy        ■                                                              | Searc <u>h</u> <del>–</del> <u>T</u> eam <u>A</u> dminis | tration   👻 Testing   🕶                   | : 🛛 🕥                  |
|-------------------------------------------|-----------------------------------------------------------------------------------------------|----------------------------------------------------------|-------------------------------------------|------------------------|
| <u>A</u> ctions ∷∋                        | Policy File 🛛 💏 Personal .                                                                    | Auto Indiana Veruca Salt Account:                        | 679213782 Policy: 9113J 013616            | In Force (Exp. 05/23/) |
| Policy Contract                           |                                                                                               |                                                          |                                           |                        |
| Policy Info                               | Primary Named Insured                                                                         |                                                          | Policy Details                            |                        |
| Drivers                                   | Name                                                                                          | Veruca Salt                                              | Term Type                                 | 6 months               |
| Accidents/Violations                      | Policy Address                                                                                | 10 MONROE BLVD<br>TERRE HAUTE, IN 47803-1628             | Number of Terms                           | 1                      |
| Vehicles                                  | County                                                                                        | VIGO                                                     | Effective Date                            | 11/23/2021             |
| <ul> <li>Usage Based Insurance</li> </ul> | Business Type                                                                                 | New Business                                             | Expiration Date                           | 05/23/2022             |
| Coverages                                 | Secondary Named Insured                                                                       |                                                          | Rate State                                | Indiana                |
| Lienholder/Additional Discounts           |                                                                                               |                                                          |                                           |                        |
| • Quote                                   | Give Privacy, Credit Report<br>and Insurance Score Notice?                                    | Yes                                                      | Affinity                                  | None Selected          |
| • Forms                                   | Notice Acceptance                                                                             | 11/23/2021 11:43 AM                                      | Easy Pay Sign Up                          | No                     |
| Date 🗵 11/23/2021                         | Timestamp                                                                                     |                                                          | Property Product                          | Homeowner              |
| Tools                                     | Does the customer consent<br>to sharing their telematics<br>data to be used in this<br>quote? | Yes                                                      | Paperless Policy<br>Intra Agency Transfer | Yes<br>No              |
| Summany                                   | deares                                                                                        |                                                          |                                           |                        |

## Step 3

| On the Drivers screen, the details of the driver(s) on the policy are listed.<br>If the policy includes multiple drivers, all drivers will be listed on this page.<br>• Click the Accidents/Violations link.                                                                                                    | Action                                                                               | Screen                                                                                                    |  |
|----------------------------------------------------------------------------------------------------|--------------------------------------------------------------------------------------|----------------------------------------------------------------------------------------------------|--|
| If the policy includes multiple drivers, all drivers will be listed on this page.<br>• Click the Accidents/Violations link.<br>• Click the Accidents/Violations link.                                                                                                    | On the <i>Drivers</i> screen, the details of the driver(s) on the policy are listed. | 11 Desistop   • Account   • Policy   • Search   • Isam Administration   • Testing   • : E S<br>Account   • Policy File  Personal Auto Indiana Veruca Salt Account: 079213782 Policy: 9113J 013616 In Force (Exp. 05/23/<br>Policy Contract                                                                                   |  |
| <ul> <li>Click the Accidents/Violations link.</li> <li>Click the Accidents/Violations link.</li> <li>Coverages</li> <li>Coverages</li> <li>C</li></ul> | If the policy includes multiple drivers, all drivers will be listed on this page.    | Policy two     Driver Details     Driver Details     Driver Name 2 Date of Birth © Gender © Marital Status © Relationship to Insured © Driver Type ©     Accedents/Volations     Veruce Salt 04/20/1098 Female Single Primary Named Insured Driver     Veruce Salt 04/20/1098 Female Single Primary Named Insured     Driver |  |
| Participants Marital Status Single                                                                                                    | <ul> <li>Click the Accidents/Violations link.</li> </ul>                             |                                                                                                    |  |

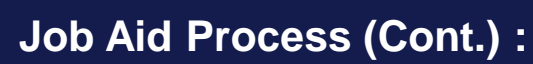

## Step 4

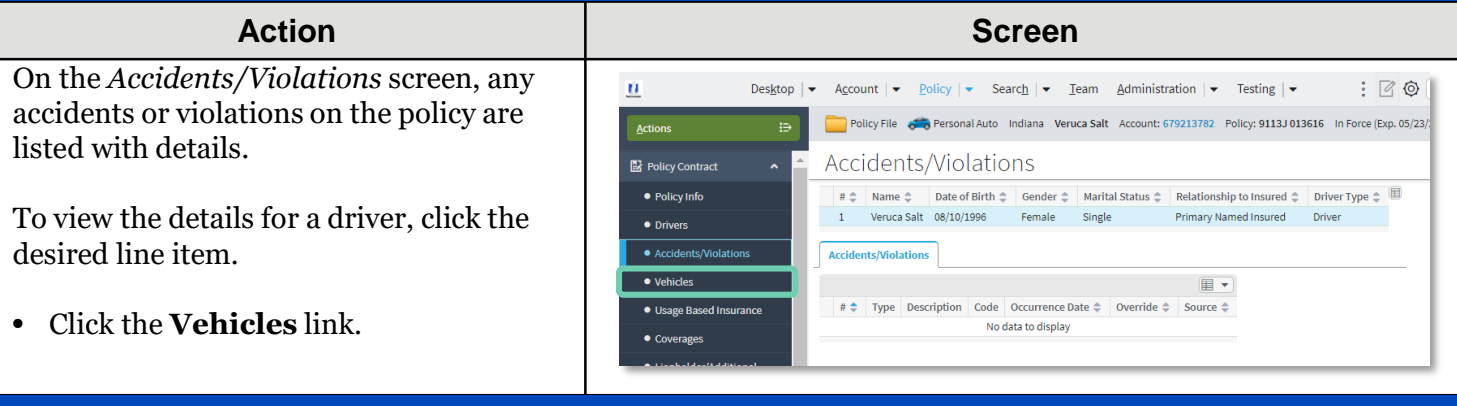

### Step 5

### Action Screen <u>Ú</u> Desktop - Account - Policy - Search - Team Administration - Testing -: 7 0 On the Vehicles screen, details of the 😑 📄 Policy File 🚓 Personal Auto Indiana Veruca Salt Account: 679213782 Policy: 9113J 013616 In Force (Exp. 05/23) Actions vehicle(s) and trailer(s) included on the Policy Contract Vehicles policy are listed. Policy Info Vehicle Details • Drivers Vehicle Type 🗘 Model Year 💠 Make 🗘 Model 🌲 Vehicle # 🌲 VIN 🔶 1 Private Passenger 2020 LINC NAVIGATOR 5LMJJ2LT4 Accidents/Violations If the policy includes multiple vehicles, all Vehicle Details vehicles will be listed on this page. Each Usage Based I Basic Vehicle Information Garaged At • Coverage policy can include up to nine (9) vehicles Vehicle # 1 Location Name 1: 10 MONROE BLVD. TE • Lienh Vehicle Type Private Passenger Vehicle Territory Code 029 or utility trailers. Ouote MIN 51 M LIDITALEL 08288 Vehicle Use Model Year 2020 Primary Use Work Make LINC Date 🗵 11/23/2021 Vehicle Customization Model NAVIGATOR Click the Usage Based Insurance Total Customized Amount 🍓 Tools Body Style UTL4X44D link. Prior Damage Summary No Body Type 4 DOOR 100 IN Contacts Sub Type Vehicle Discounts Participant Passive Restraint Airbag Full Purchased New Yes Passive Disabling Anti Theft Purchase Date 03/16/2020 Notes Rate S

## Step 6

### Action

On the Usage Based Insurance screen, details of the vehicle(s) and discount programs included on the policy are listed.

• Click the **Coverages** link.

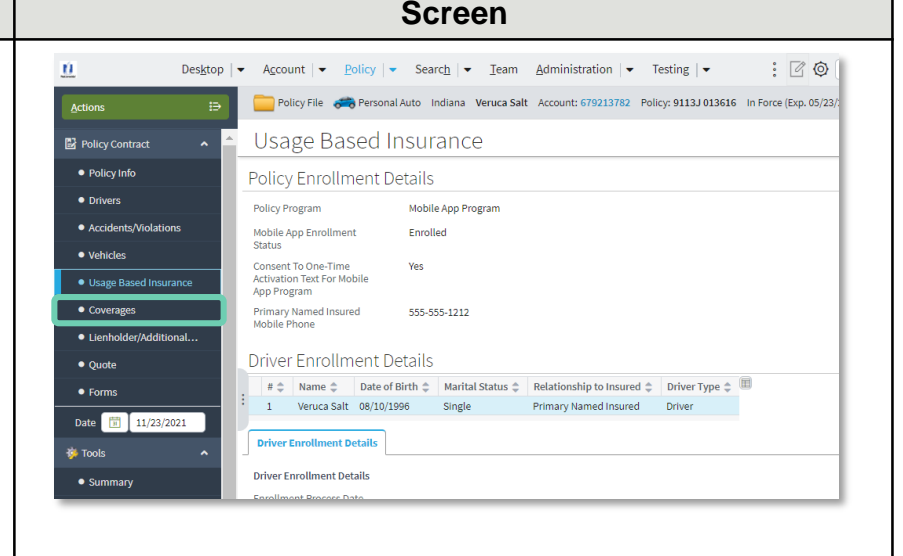

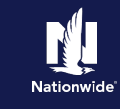

## Job Aid Process (Cont.) :

## Step 7

| Action                                                                                                    | Screen                                                                                                    |
|----------------------------------------------------------------------------------------------------|----------------------------------------------------------------------------------------------------|
| <ul> <li>On the <i>Coverages</i> screen, the policy-level coverages, vehicle-level coverages, and any selected features are listed.</li> <li>Click the Lienholder/Additional Interest link.</li> </ul>                                                                                                    | Pelsytop Agcount Policy Search Administration Testing      Policy Sill J Gligs Search Administration Testing      Policy Sill J Gligs Search Administration Testing      Policy Sill J Gligs Sill J Gligs Sill J |
| Action                                                                                                    | Screen                                                                                                    |
| <ul> <li>Any vehicle lienholder or lessor<br/>information is listed on the<br/><i>Lienholder/Additional Interest</i> screen.</li> <li>Click the <b>Quote</b> link.</li> </ul>                                                                                                    | Desktop + Account + Policy + Search + Ieam Administration + Testing + : @ @ Actions Policy File * Personal Auto Indiana Veruca Salt Account: 679213782 Policy: 9113.J 013616 In Force (Exp. 05/23/2) Actions Policy Info Policy Info <p< td=""></p<>                                                                                                    |
| Step 9                                                                                                    |                                                                                                    |
| Action                                                                                                    | Screen                                                                                                    |
| <ul> <li>The <i>Quote</i> screen provides pertinent coverage and policy information on one screen.</li> <li>The <b>Summary</b> tab lists the detailed policy level coverages, vehicle-level coverages and premiums for the policy.</li> <li>Click the <b>Applied Discounts/Surcharges</b> tab.</li> </ul> | Desktop V Account V Bolicy V Search V Team Administration V Testing V S Description V Desktop V Account Structures Salt Account Structures V Description S J.318.58 Voldels Voldels Volde |

## Job Aid Process (Cont.) :

### Step 10

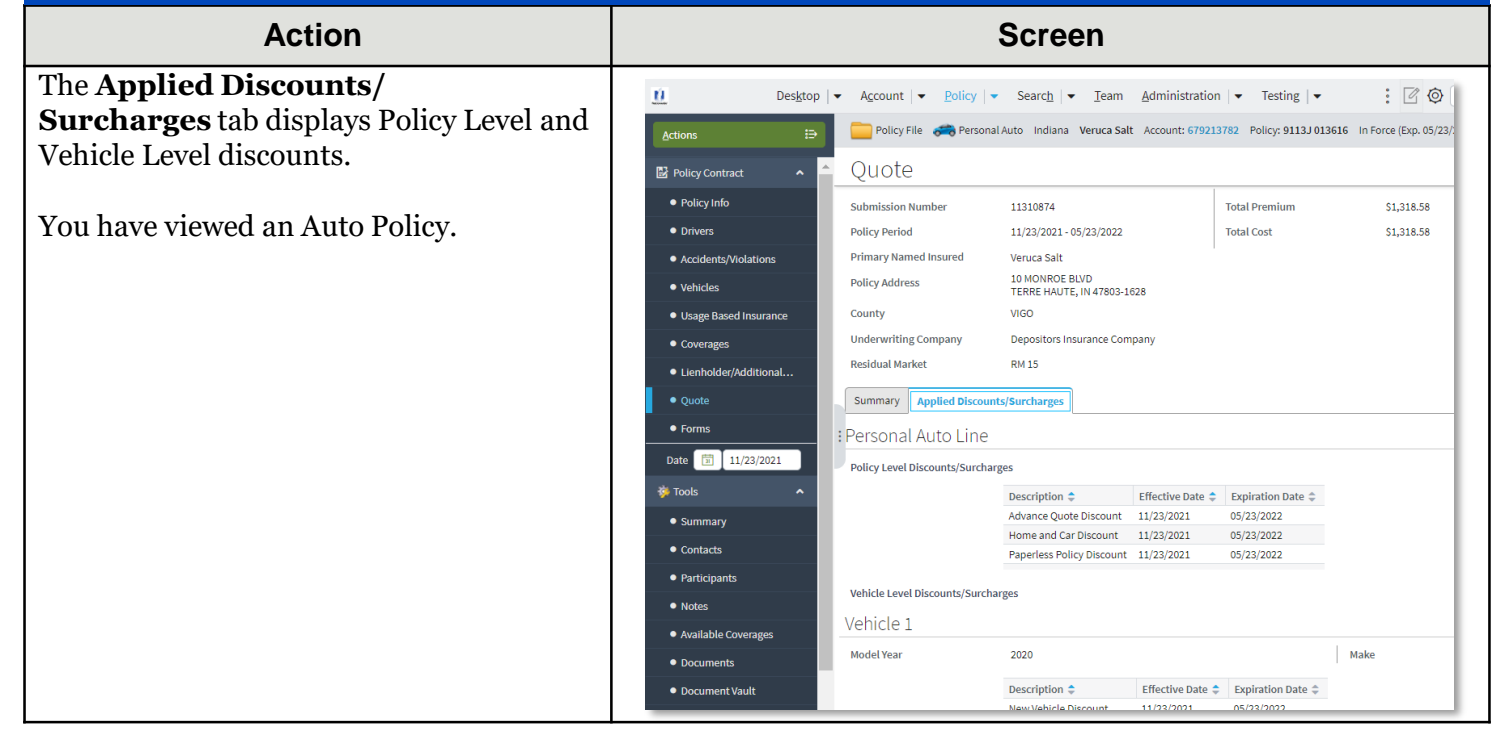

By accepting a copy of these materials:

(1) I agree that I am either: (a) an employee or Contractor working for Nationwide Mutual Insurance Company or one of its affiliates or subsidiaries ("Nationwide"); or (b) an Independent Sales Agent who has a contract and valid appointment with Nationwide; or (c) an employee of or an independent contractor retained by an Independent Sales Agent; or (d) an Independent Adjuster who has a contract with Nationwide; or (e) an employee of or an independent and valid appointment with Nationwide; or (e) an employee of or an independent and valid appointment with Nationwide; or (e) an employee of or an independent and valid appointment with Nationwide; or (e) an employee of or an independent and valid appointment with Nationwide; or (e) an employee of or an independent appointment with Nationwide; or (e) an employee of or an independent appointment with Nationwide; or (

(2) I agree that the information contained in this training presentation is confidential and proprietary to Nationwide and may not be disclosed or provided to third parties without Nationwide's prior written consent.

(3) I acknowledge that: (i) certain information contained in this training presentation may be applicable to licensed individuals only and access to this information should not be construed as permission to perform any functions that would require a license; and (ii) I am responsible for acting in accordance with all applicable laws and regulations.

(4) I agree that I will return or destroy any material provided to me during this training, including any copies of such training material, when or if any of the following circumstances apply: (a) my Independent Sales Agent agreement with Nationwide is cancelled or I no longer hold any appointments with Nationwide; (b) my employment with or contract with a Nationwide Independent Sales Agent is terminated; (c) my Independent Adjuster contract with Nationwide is terminated; (d) my employment with or contract with a Nationwide Independent Adjuster is terminated; or (e) my employment or contract with Nationwide is terminated for any reason.